### カスタムフィールドで作る

# カンタン投稿システム クライアントワークに活躍する投稿システムを作ってみょう!

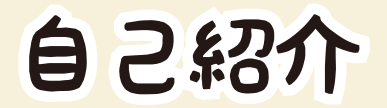

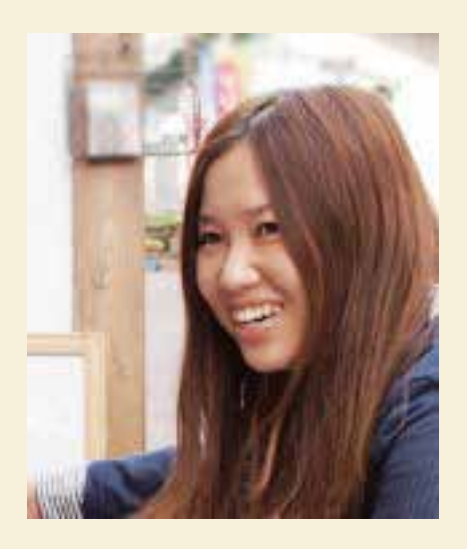

#### 山田さおり

- デザイン会社で web デザイナーやってます。
- メイン業務はデザイン。
   その他コーディングや CMS 導入なども
   手広くやってます。
- WordPress 歴は1年半くらい。
   PHP はあまりわかりません。。。。
- facebook : saori.yamada.758
   twitter : da \_\_\_\_yama

### WordPressでの記事の投稿方法

html や CSS のわからない お客さんには、主にビジュ アルエディターを使用して、 記事を作成してもらうと思 いますが…

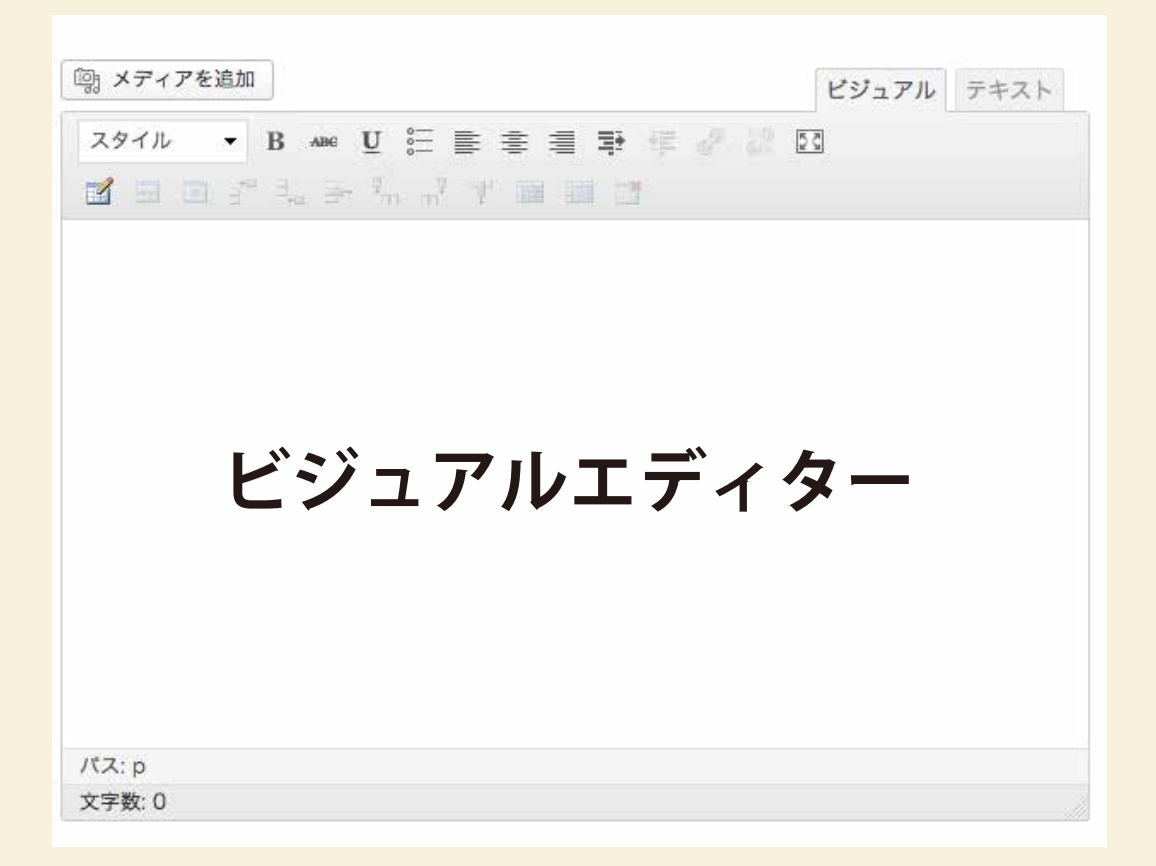

# ビジュアルエディターで 凝ったしイアウトを作るのは かなり高度なので、お客さんには難しい…

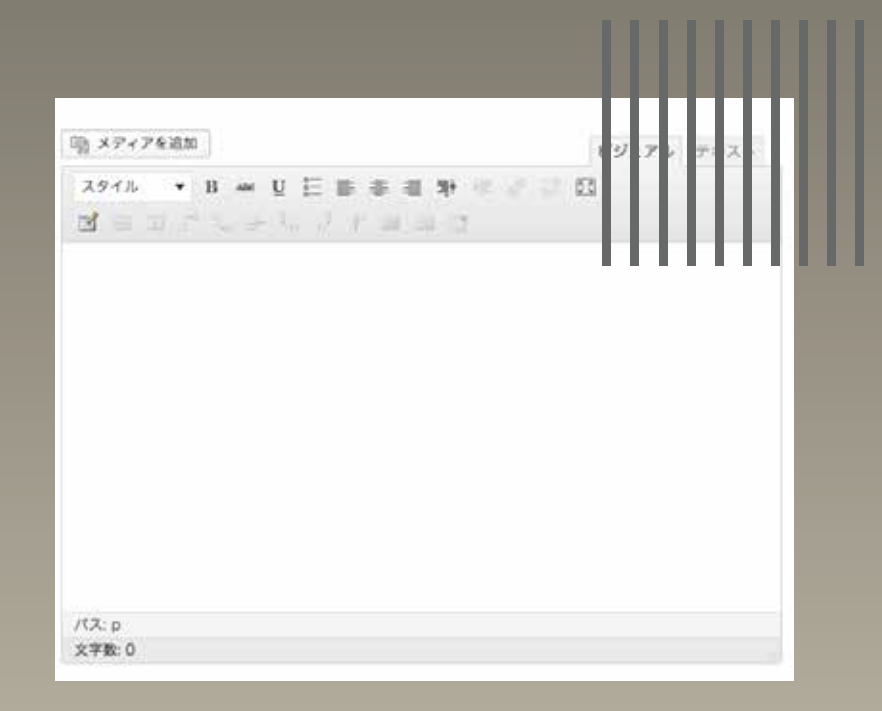

## Jimdo

| = va                                                                         | T THURSD                              | (0±1         |
|------------------------------------------------------------------------------|---------------------------------------|--------------|
| = ×*                                                                         | = 4MM8X#                              |              |
| 111 カラム                                                                      | <u>;</u> 余白                           |              |
| 🖽 R                                                                          | こ フォトギャラリー                            |              |
| 🍞 ファイルダウンロ                                                                   | 0 78-4                                |              |
| <u>₩</u> *7#                                                                 | 🖵 ゲストブック                              |              |
| 🔁 プログ表示                                                                      | 🞽 YouTube%                            |              |
| Flickr                                                                       | 🔤 Google マップ                          | -            |
| () ウィジェット/                                                                   | 医 商品                                  |              |
| 🧱 商品カタログ                                                                     | S R5574−F                             | 10 H         |
| y Twitter                                                                    | Facebook                              | A CONTRACTOR |
| Google+                                                                      | シェアボタン                                |              |
| 王の無限目                                                                        | RU.6                                  |              |
| と思が入ります文章が入り<br>が入ります文章が入ります<br>文章が入ります文章が入り<br>文章が入ります文章が入り<br>と章が入ります文章が入り | ます文章が入ります文章<br>ます文章が入ります<br>ます文章が入ります |              |

## oblogcms

| 1 ** おま おまかせ ** グルーン                             | アキスト ロ<br>かいての説明文です。この製品についての説明文です。この<br>なの説明文です。この製品についての説明文です。この<br>の説明文です。この製品についての説明文です。この |
|--------------------------------------------------|------------------------------------------------------------------------------------------------|
| *** ・ リンク挿入 強調1 強調2                              |                                                                                                |
| 以下のユニットが一覧。                                      | <b>長示時に「続きを読む」になります</b>                                                                        |
| 2.3 No. 6 3 70-7 109A                            | 3 EQ 0                                                                                         |
| sample                                           | <u>(ファイル説釈)</u> 進戻されていません<br>(大:龍1/1 (640px) *) (新聞しない *)<br>~ 新聞 Normal(540 x 367)            |
| 3 3 54: NEME 3 7/2-7: 2094                       | 3 <del>7</del> #21 <b>8</b>                                                                    |
| <a href="http://hogehoge.com">テスト<td>k:</td></a> | k:                                                                                             |
| 本文 : リンク挿入 強調1 強調2                               |                                                                                                |

### WordPress にも Jimdo や a-blog cms のようなウィジェットを選んで 記事を作れる機能があったらいいのにな…

でも!

# プラグインを使えば似た投稿システムが、 WordPressでも実現できます!

### 例えば、こんなしイアウトが実現できます!

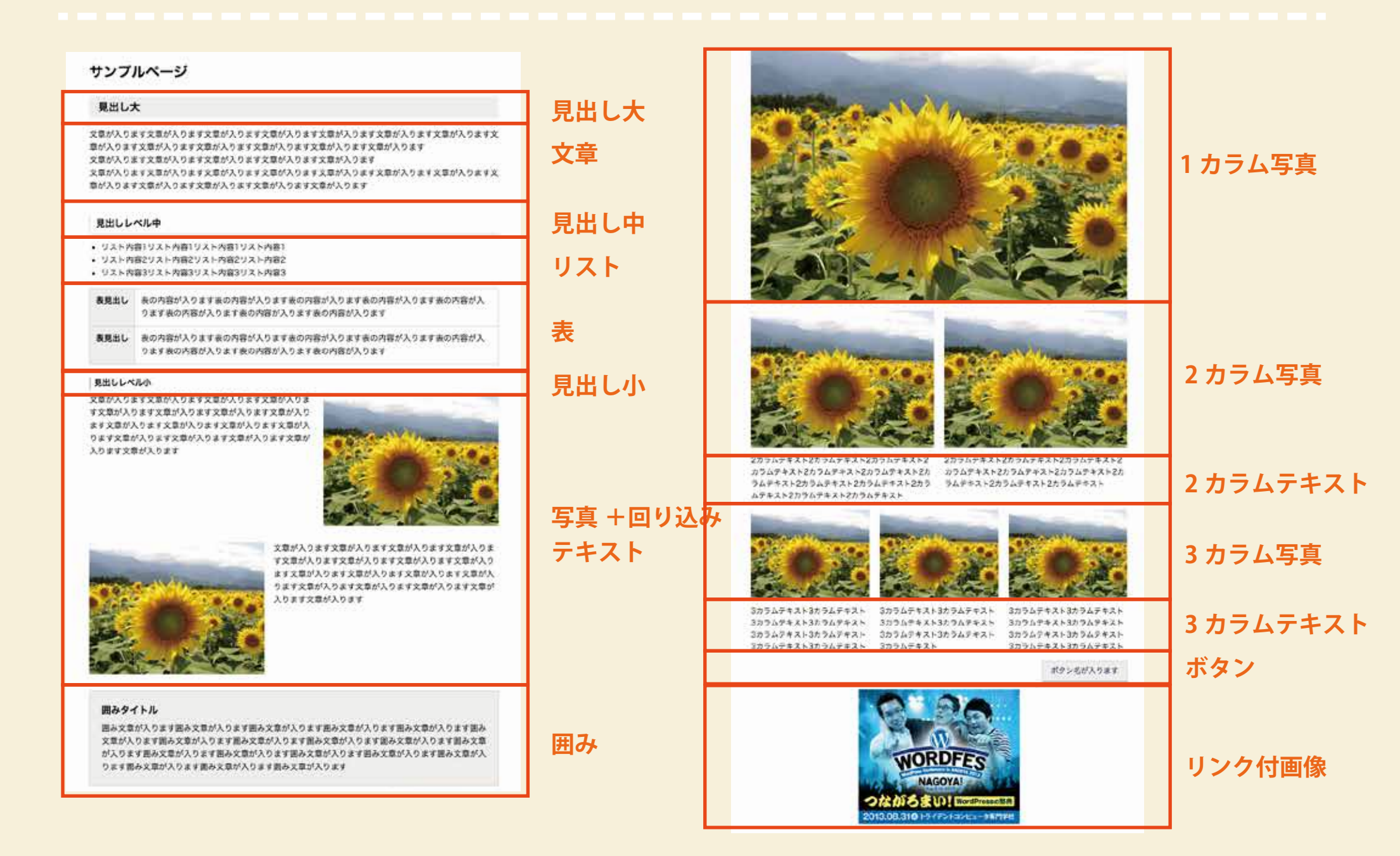

### 管理画面での操作

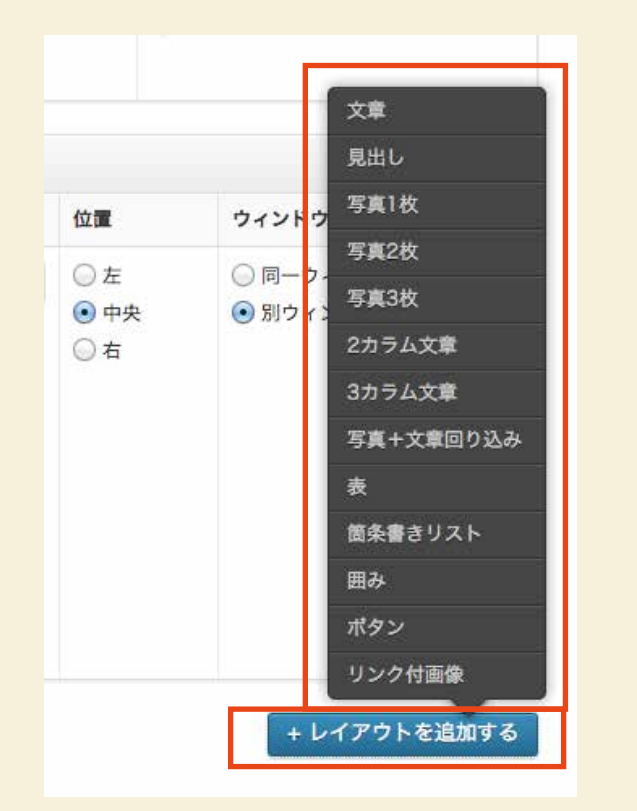

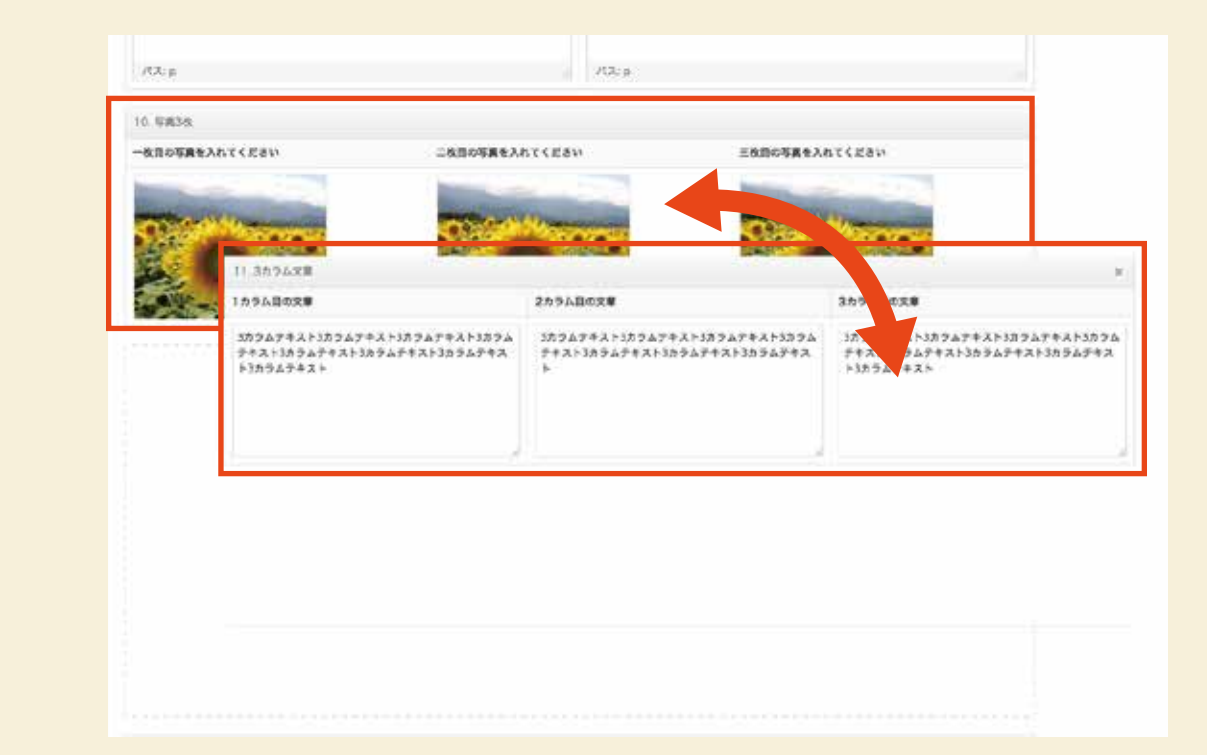

最下部にある青いボタンを クリックすると、レイアウトパーツが 表示されます。好きなレイアウトを 選んで追加します。

パーツごとに、 ドラッグ操作で入れ替え可能です。

### 実現するためのプラグイン

- Advanced Custom Fields (無料)
- Advanced Custom Fields の拡張プラグイン Repeater Field (有料)
- Advanced Custom Fields の拡張プラグイン Flexible Content Field (有料)
- TinyMCE Buttons Arrangement (無料、任意)

### プラグインの購入方法&ダウンロード

 Advanced Custom Fields プラグインの 公式サイトへ行き、Repeater Field と Flexible Content Field を購入します。 (購入時にユーザー登録します)

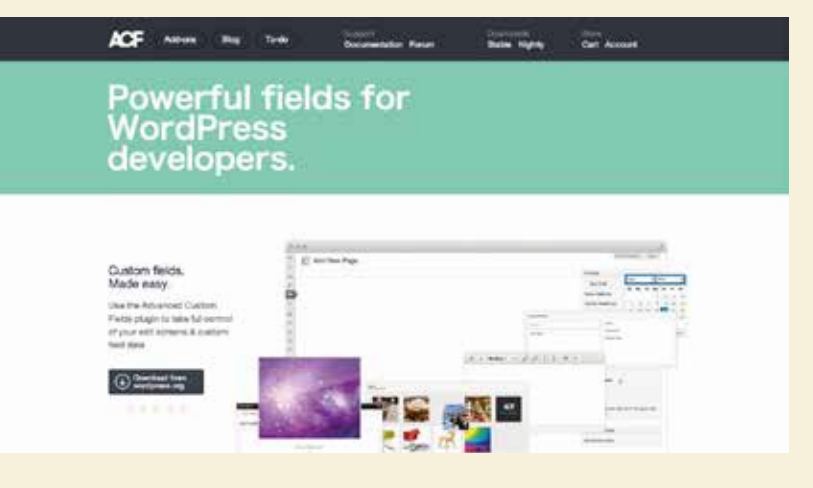

http://www.advancedcustomfields.com/

- 2 購入ができたら、登録したアカウントでログインし、マイページの 購入履歴ページから、有料プラグインのファイルがダウロードできます。
- 3 ダウンロードすると、以下の zip ファイルができます。
  - acf-flexible-content.zip
  - acf-repeater.zip

プラグインのインストール

#### 1 zip ファイルを解凍すると、以下のファイルができます。

- acf-flexible-content
- acf-repeater
- 2 上記のフォルダを、「○○○/wp-content/plugins/」 のディレクトリにアップロードしてください。
- 3 アップロードすると管理画面上で 以下のように表示されていると思 いますので、プラグインを有効に します。

| プラグイン                                                           | 説明                                                                                                    |
|-----------------------------------------------------------------|----------------------------------------------------------------------------------------------------|
| Advanced Custom Fields<br>停止   編集                               | Fully customise WordPress edit screen<br>any web developer working with Word<br>object, date picker, color picker, repea |
|                                                                 | バージョン 4.1.6   作成者: Elliot Condon                                                                                         |
| Advanced Custom Fields: Flexible Content Field<br>有効化   編集   削除 | Adds the flexible content field<br>バージョン 1.0.2 作成者: Elliot Condon                                                        |
| Advanced Custom Fields: Repeater Field<br>有効化   編集   削除         | Adds the repeater field<br>バージョン 1.0.1   作成者: Elliot Condon                                                              |
| Akismet<br>有効化 編集 削除                                            | Used by millions, Akismet is quite poss<br>keeps your site protected from spam<br>Sign up for an Akismet API key, and 3) |

サンプルデータについて

- index.php
- customlayout.php(今回のサンプルレイアウトを記述したもの)
- functions.php(画像のサイズ定義など)
- style.css (パーツごとのレイアウト設定)
- editor-style.css(リセット用やスタート用の CSS の記述)
- customlayout.xml(今回ご紹介したレイアウトのカスタムフィー ルドの設定)

### 記述の仕方

<?php while(the\_flexible\_field(" フィールド名 ")): ?>

<?php if(get\_row\_layout() == "パーツごとのフィールド名 "): ?> <?php the\_sub\_field("パーツごとのサブフィールド名 "); ?> <?php elseif(get\_row\_layout() == "パーツごとのフィールド名 "); ?> <?php the\_sub\_field("パーツごとのサブフィールド名 "); ?> <?php the\_sub\_field("パーツごとのサブフィールド名 "); ?> <?php elseif(get\_row\_layout() == "パーツごとのフィールド名 "); ?> <?php the\_sub\_field(" パーツごとのサブフィールド名 "); ?> <?php the\_sub\_field(" パーツごとのサブフィールド名 "); ?>

<?php endif; ?>
<?php endwhile; ?>

ご注意

今回使用したプラグインのバージョンは、最新のものです。 以前古いバージョンでこちらのシステムを導入したら、うまく 動作しなかったので、最新バージョンのものでお試しください。

・レイアウトボタンを追加しすぎると、積み上げた高さで画面上からボ タンがはみ出てしまいます…。レイアウトのパーツは出来るだけ少な くする事をオススメします。